Wi-Fi設定手順

※□で囲まれた場所をクリックして進めてください

①右下のステータス領域をクリック

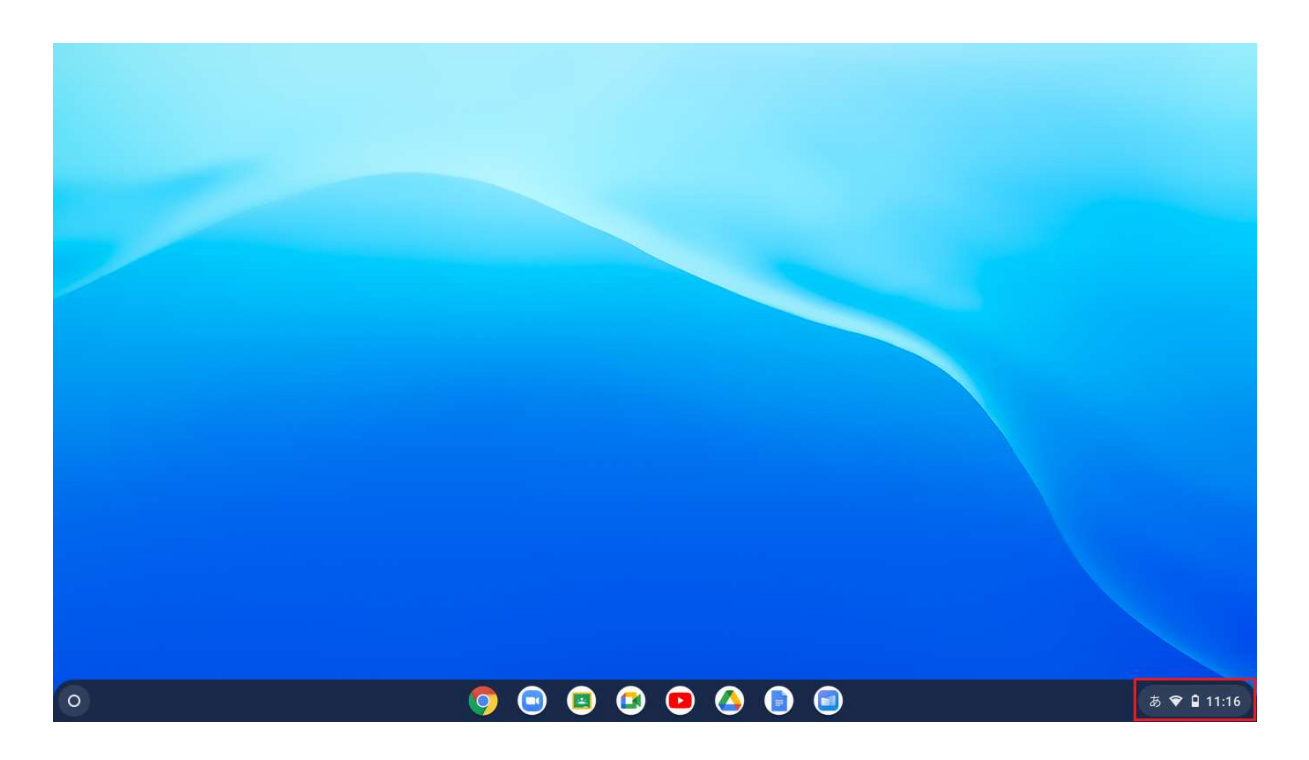

②Wi-Fiアイコンの下の「未接続」のところをクリック

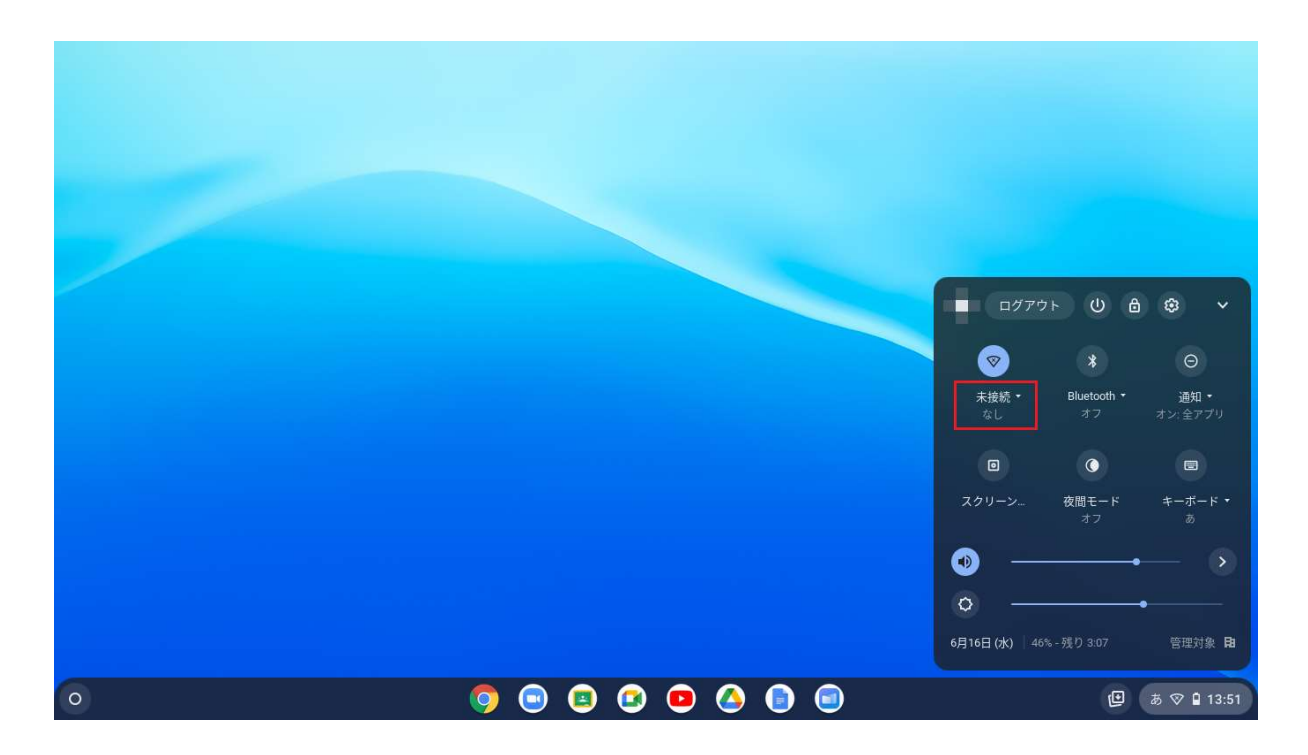

③接続するWi-Fiを選択

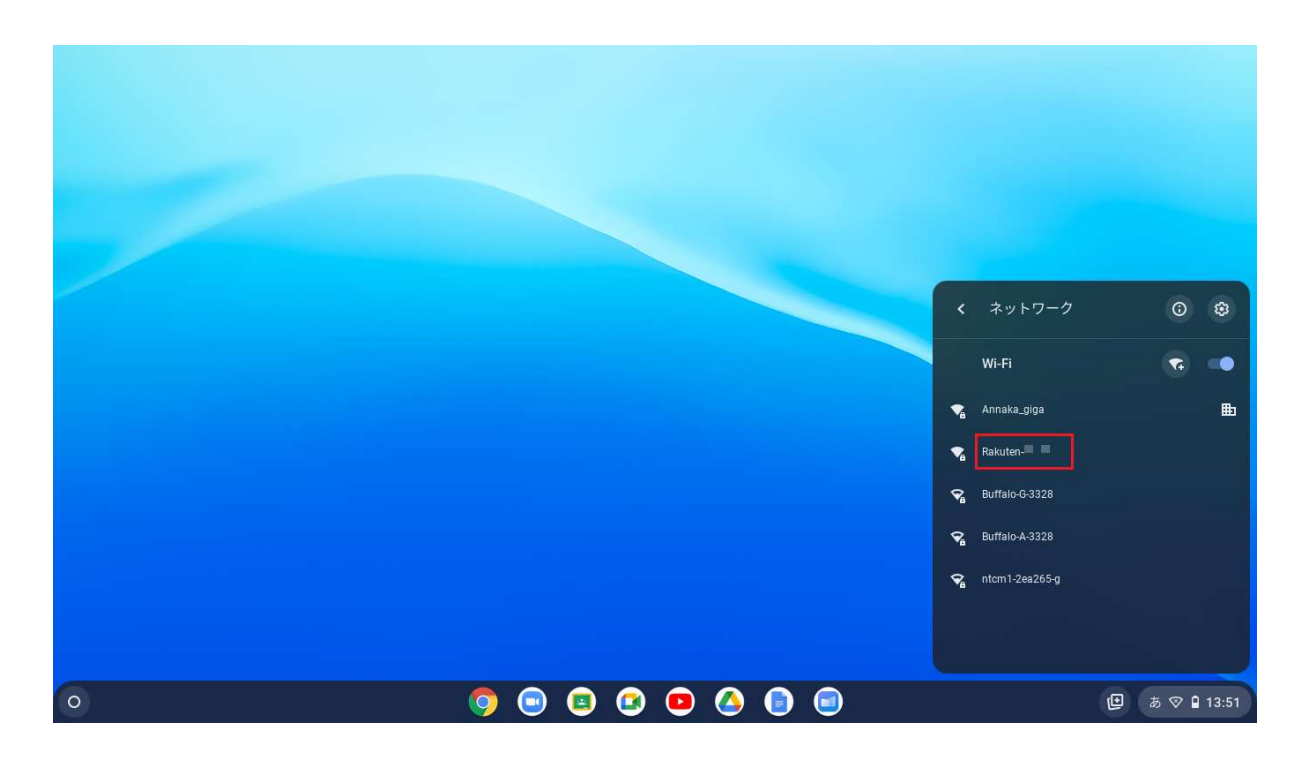

※設定に必要な情報はWi-Fiルーター本体の側面や裏面にシールが貼られており、 そちらに記載されています。

ー部Wi-Fiルーターでは本体に貼られておらず、購入時に同梱されているカードや 設定マニュアルに記載されている場合もございます。

SSIDと書かれた文字列がネットワーク名(Wi-Fi名)です。Wi-Fiルーターに 記載されているSSIDと同じものを選択します。

SSIDが2.4GHzと5GHzの2種類ある場合

: タブレット端末の使用場所とWi-Fiルーターの設置場所が離れている →選択する際に2.4GHzのSSIDを選択する

タブレット端末の使用場所とWi-Fiルーターの設置場所が近い →選択する際に5GHzのSSIDを選択する ④Wi-Fiのパスワードを入力 ※一般的にSSIDが記載された付近にパスワードも記載されています。

使用しているWi-Fiルーターによりパスワード、暗号化キー、KEY、PSK-AES、 WEPキー、セキュリティキーなど表記名が異なります。

|   | Wi-Fi ネットワークへの接続                            |                 |
|---|---------------------------------------------|-----------------|
|   | SSID                                        |                 |
|   | Ranuere ::::::::::::::::::::::::::::::::::: |                 |
|   | PSK (WPA または RSN)                           |                 |
|   | <u>изд-к</u>                                |                 |
|   | •                                           |                 |
|   | このデバイスの他のユーザーにこのネットワークの使用を許可する              |                 |
|   |                                             |                 |
|   | キャンセル 接続                                    |                 |
|   |                                             |                 |
|   |                                             |                 |
|   |                                             |                 |
|   |                                             |                 |
| 0 | 🧿 😑 😫 😐 🙆 🗐 🗐                               | (□) あ ♥ 🔒 11:17 |

## ⑤「接続」をクリック

|   | WEE さ… トローク & の位は                        |        |         |
|---|------------------------------------------|--------|---------|
|   | Wi-Fi イットワークへの技術<br>SSID                 |        |         |
|   | Rakuten 🖬 🖿                              |        |         |
|   | セキュリティ                                   |        |         |
|   | PSK (WPA または RSN)                        | v      |         |
|   | バスワード                                    | 0      |         |
|   |                                          | _ 0    |         |
|   | このデバイスの他のユーザーにこのネットワークの使用を許可する           |        |         |
|   | - Anna Anna Anna Anna Anna Anna Anna Ann | 441.00 |         |
|   | ++>セル                                    | 1992   |         |
|   |                                          |        |         |
|   |                                          |        |         |
|   |                                          |        |         |
|   |                                          |        |         |
| 0 |                                          |        |         |
| 0 |                                          | U      | E 11:17 |

⑥Wi-Fi名と電波の強さ(強い、中など)が表記されれば設定完了

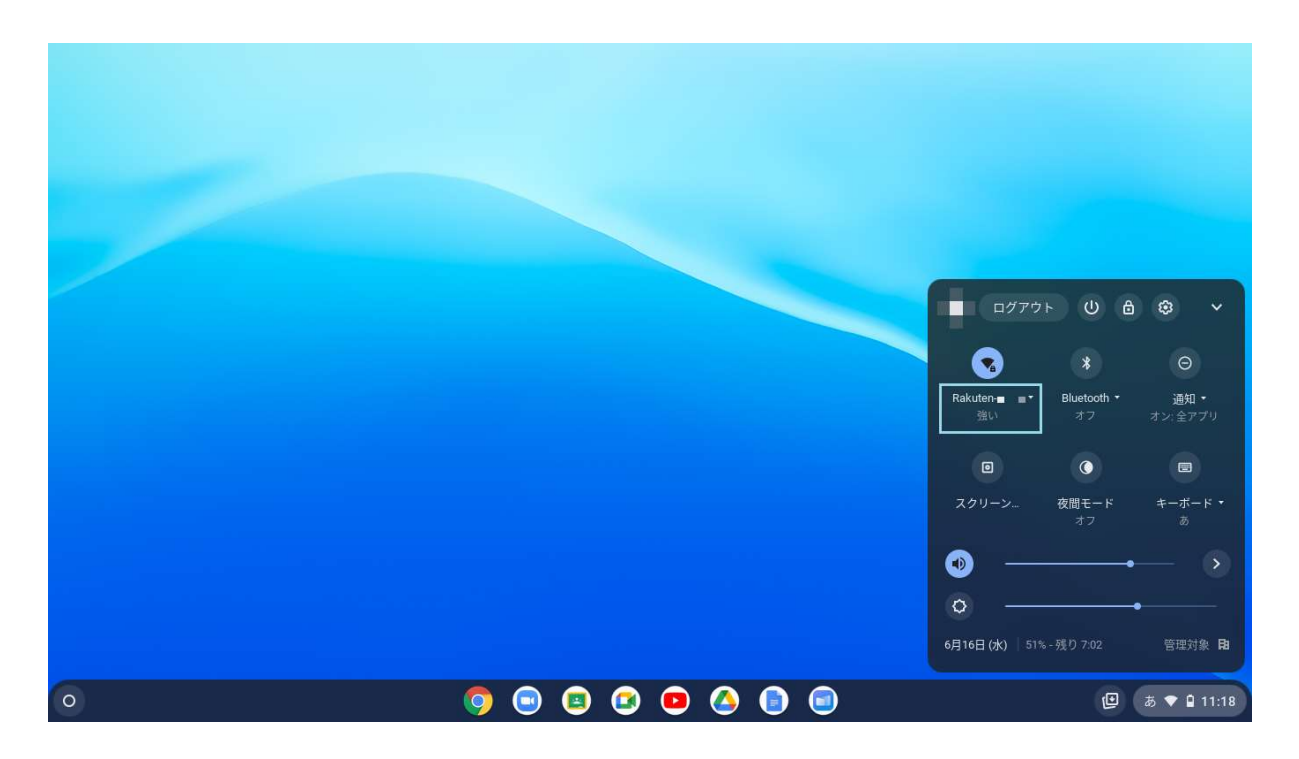